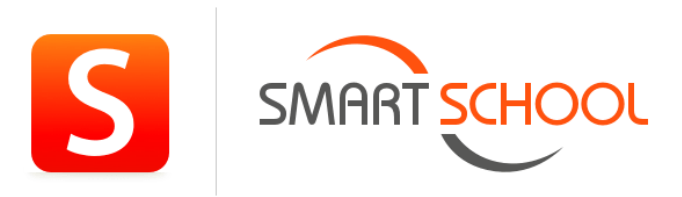

## Hoe kan je de app van Smartschool installeren?

**Apple**: Ga naar de app Store Apple en typ in de zoekbalk Smartschool in. Daarna druk je op download.

**Android**: Ga naar de Play Store >> en typ in de zoekbalk Smartschool in. Daarna druk je op installeren.

Druk op het icoontje van Smartschool die nu ergens op jouw GSM staat.

Eénmaal de app geopend is, kun je jouw account toevoegen.

Dit verloopt in 3 stappen:

- Stap 1: Ingeven van **kaavelgem** en op **volgende** klikken.
- Stap 2: Je **gebruikersnaam** en **wachtwoord** ingeven.
- Stap 3: Klik op **aanmelden**.

Vanaf nu kan je alle communicatie van school, resultaten, rapporten, ... bekijken in deze app.